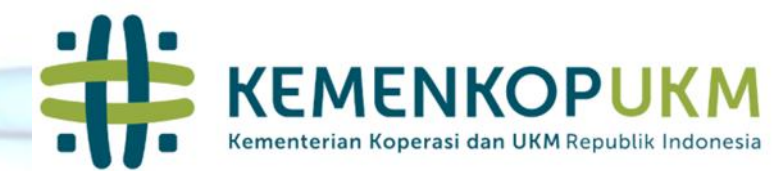

# PENGAWASAN **KOPERASI** Sefl Assesement ES A **Pemeriksaan Kesehatan** Koperasi

Tim Sistem Pengawasan

# Langkah

- 1. Mecari Informasi Koperasi Mana Saja yng akan melakukan Assesement
- 2. Memberikan /Grant User Aplikasi Kepada Koperasi yng sudah pernah menerima Usernamr
- 3. Jika akan mengulang registrasi, maka Hapus Username yang sudah terdaftar
- Kopersai uyang sudah memiliki Username yang fix, dapat meng update Profil Koperasi dengan username NIK Koperasi
- 5. Koperasi dapat mengisi data Kertas kerja sesuai dengan Type Koperasinya

#### Super Admin Login Ke Sistem

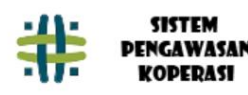

LAPORAN PENELUSAN LAPORAN

Layanan Aspirasi dan Pengaduan Online kepada Koperasi terkait

Sampaikan laporan Anda secara langsung melalui form pelaporan dibawah ini

| Pengaduan                                                      |                        |  |  |  |  |
|----------------------------------------------------------------|------------------------|--|--|--|--|
| Pastikan data yang anda sudah inputkan adalah data yang valid. |                        |  |  |  |  |
| Nomor Anggota Koperasi*                                        | Nomor Anggota Koperasi |  |  |  |  |
| NIK (Sesuai KTP)*                                              | NIK (Sesuai KTP)       |  |  |  |  |

#### Super Admin memeriksa Hak Akses apakah Koperasi Sudah memiliki Hak Akses

|     | #               | SIST<br>PENGA<br>KOPI | 'EM<br>WASAN<br>'RASI |                                          |             |                   |                                                   |               |                 | 9                                                  | Super Admin 🛩 |
|-----|-----------------|-----------------------|-----------------------|------------------------------------------|-------------|-------------------|---------------------------------------------------|---------------|-----------------|----------------------------------------------------|---------------|
|     | 🖽 Hak           | Akses                 | 🔳 Maste               | r Koperasi                               | 🗉 Penugasan | Pengawasan Kopen  | asî 🔳 Helpdesk                                    | 📒 Master Peng | jawas 🔳 Setting | 🏩 Pengajuan User                                   | ſS            |
| 2il | Luser<br>★ Role | ist<br>u Admin        |                       | Semua                                    | ~           |                   |                                                   |               |                 |                                                    |               |
|     |                 | Pilih Ben             | tuk Koperas           | sī                                       |             | ∼ Pilih Jenis Kop | perasi                                            | ~             | Pilih Kesehatan |                                                    | ~             |
|     |                 |                       | Jumla<br>Viev         | h Koperas<br>0<br>80%<br>w More <b>∂</b> |             | Ju                | mlah Koperasi B<br>0<br>10%<br>View More <b>Ə</b> |               | Jumlah          | Koperasi Diperiks<br>0<br>0%<br>View More <b>9</b> |               |

# Superadmin Memeriksa Userlist, apakah sudah terdaftar

| SISTEM<br>PENGAWASAN<br>KOPERASI |                                                             |                                       | Super Admin – Super Admin 🔹 |
|----------------------------------|-------------------------------------------------------------|---------------------------------------|-----------------------------|
| Super Admin                      | Data User                                                   |                                       | Home 🔀 User                 |
| (?) Dashboard                    | Data User                                                   |                                       | 🚭 Tambah Data               |
| 🗉 Hak Akses                      | Show 10 v entries                                           |                                       | Search: serba               |
| 💄 Userlist                       |                                                             |                                       |                             |
| * Role                           | No $_{\uparrow\downarrow}$ Username $_{\uparrow\downarrow}$ | Nama <sub>î↓</sub> Email              | ↑↓ Aksi ↑↓                  |
| ≣ Menu Admin                     | 1 1101020030002                                             | KOPERASI SERBA USAHA                  | 172 Edit                    |
| 📰 Master Koperasi                |                                                             | NELAYAN SEHATI                        | Telete                      |
| 🗉 Penugasan                      |                                                             |                                       |                             |
| Pengawasan Koperasi              | 2 1101030010006                                             | Koperasi Serba Usaha Karya<br>Safakat | 🕼 Edit                      |
| Helpdesk                         |                                                             |                                       | Telete                      |
| -                                | 3 1101040010003                                             | Koperasi Serba Usaha Gerakan          |                             |

#### Super admin dapat mengupdate User atau meng hapus untuk Registrasi Ulang

| SISTEM<br>PENGAWASAN<br>KOPERASI | =.                                  | 😰 Super Admin - Super Admin - |
|----------------------------------|-------------------------------------|-------------------------------|
| Super Admin >                    | Edit User                           | Home 🍐 User                   |
| <ul> <li>Dashboard</li> </ul>    | Username                            |                               |
| Hok Akses                        | 10020030002                         |                               |
| 🔳 Master Koperasi 💦 🗧            | Nama                                |                               |
| Penugasan > Pengawasan Koperasi  | KOPEKASI SERBA USAHA NELATAN SEHATI |                               |
| Helpdesk >                       |                                     |                               |
| 📕 Master Pengawas >              | Password 🔁                          |                               |
| Setting >                        |                                     |                               |
| 🎎 Pengajuan Users                | Role<br>Koperasi                    | ~                             |
|                                  |                                     |                               |

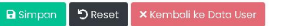

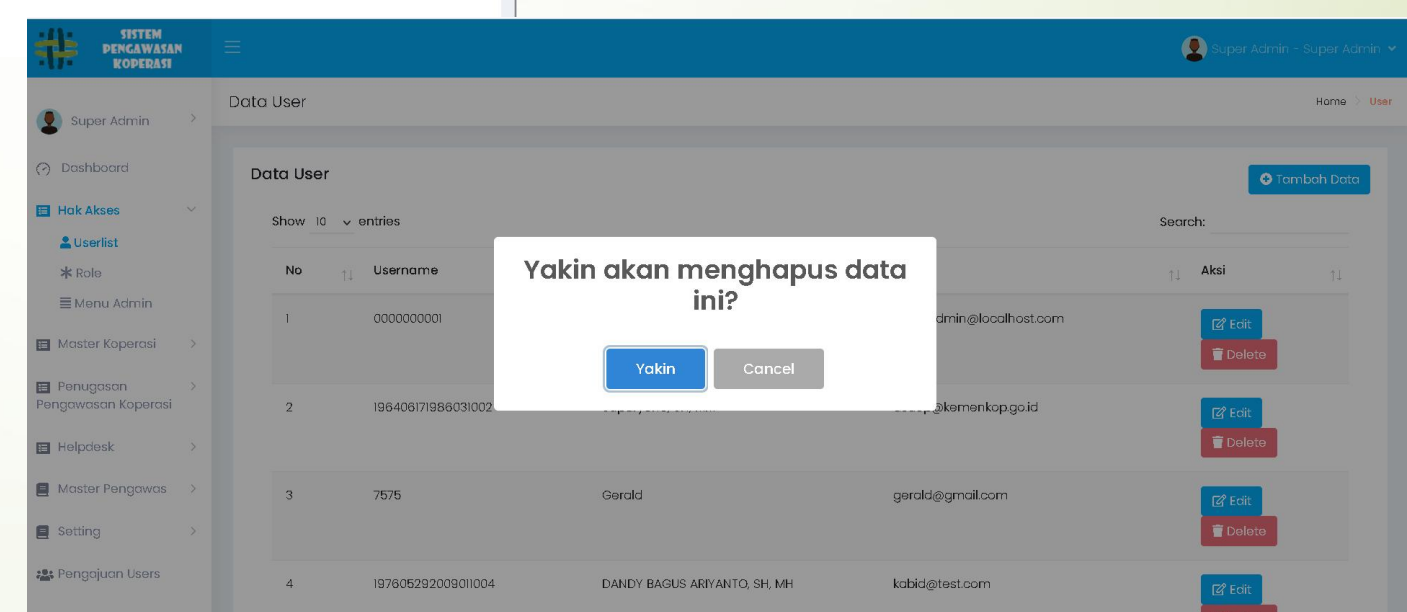

## Userlist

- Jika User dihapus dari User List, maka Koperasi harus registrasi ulang
- Jika User diupdate , Admin meminta koperasi untuk mengganti Password sesegera mungkin

### Login Dengan User NIK Koperasi

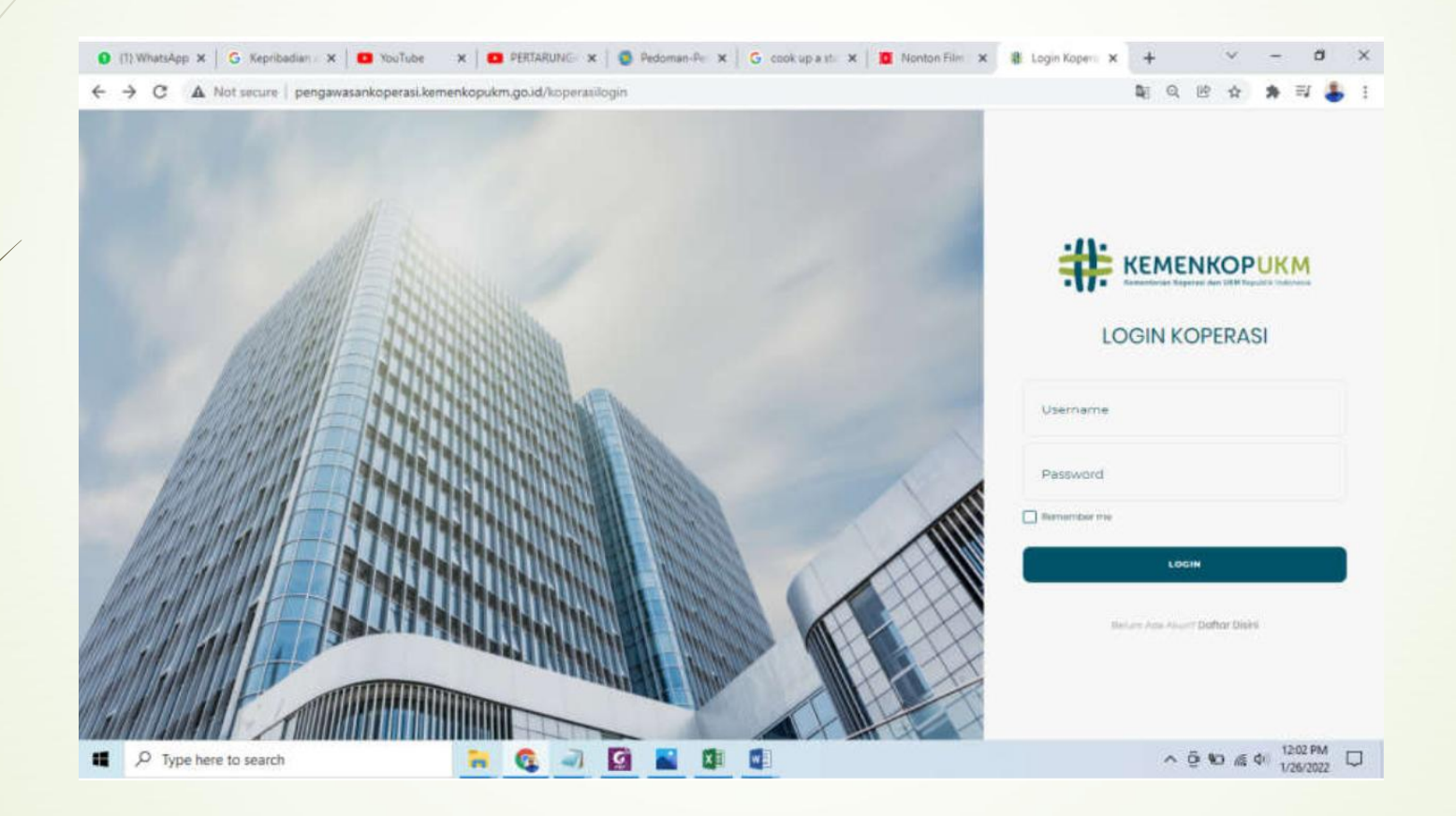

# Lakukan Langkah selanjutnya sesuai dengan Panduan

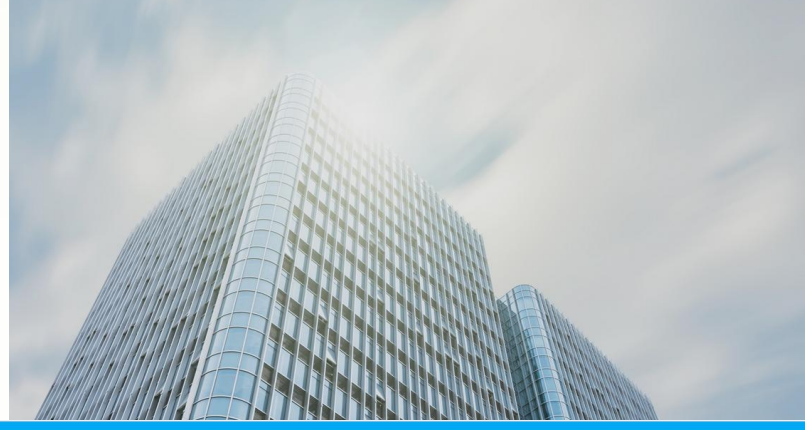

👤 KOPERASI SERBA USAHA NELAYAN SEHATI - Kop

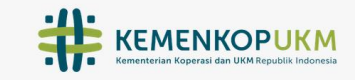

#### LOGIN KOPERASI

| Username      |
|---------------|
| 1101020070002 |

Password \*\*\*\*\*\*\*\*\*\*

Show Password

| 👤 KOPERASI SERBA 🔿     | Biodata                                    |                     |                             |                       | Home 👌 Ko |
|------------------------|--------------------------------------------|---------------------|-----------------------------|-----------------------|-----------|
| USAHA NELAYAN SEHATI   |                                            |                     |                             |                       |           |
| 🔿 Dashboard            | Nama Koperasi                              |                     | Nomor Induk                 |                       |           |
|                        | KOPERASI SERBA USAHA NELAYAN SEHATI        |                     | 1101020030002               |                       |           |
| 📃 Data Diri Koperasi 🗠 |                                            |                     |                             |                       |           |
| 🗏 Profil Koperasi      | Nomor Badan Hukum                          | Tanggal Badan Hukum | File Ba                     | idan Hukum            |           |
| 🗏 Biodata              | 52/BH/I.II/VI/2015                         | mm / dd / yyyy      | Brow                        | wse No file selected. |           |
| 🗏 Aset                 |                                            |                     |                             |                       |           |
| Elleobo                | Alamat                                     |                     | Foto Gedung/Kantor Koperasi |                       |           |
| E osono                | Jln. Camar Laut Komplek Pajak Inpres Sinab | ang                 | Browse No file selected.    |                       |           |
| E Pengurus             |                                            |                     |                             |                       |           |
| 🗏 Pengawas             |                                            |                     |                             |                       |           |
| 🗏 Cabang               |                                            |                     |                             |                       |           |
| 🗏 Kantor Kas           |                                            |                     |                             |                       |           |
|                        | Latitude (Untuk Lokasi)                    |                     | Longitude (Untuk Lokasi)    |                       |           |
| Self Assesment         |                                            |                     |                             |                       |           |
| 🗐 Laporan Keragaan     | Visi                                       | Misi                | Aplika                      | si Online             |           |

SISTEM PENGAWASAN

🗐 Laporan Keuangan

|  |    | ~ • |
|--|----|-----|
|  | LU | GI. |

# Self Assesement

# Regristasi Koperasi

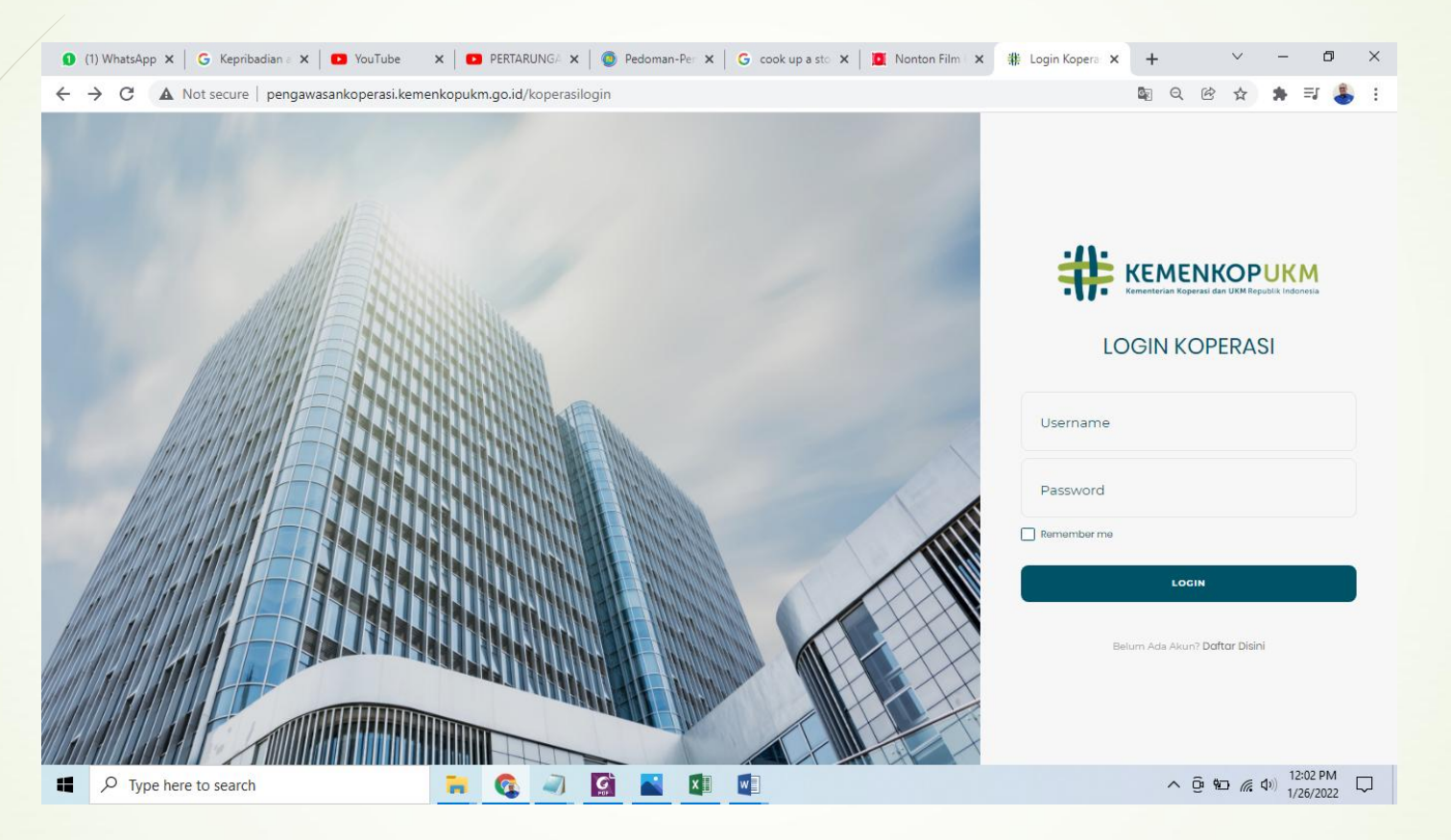

#### Ketikkan alamat URL pada browser

https://pengawasankoperasi.kemenkopukm.go.id/koperasilogin, kemudian akan muncul halaman utama dari Sistem Pengawasan Koperasi. Untuk melakukan registrasi Koperasi, silahkan klik "Daftar Disini"

# Login

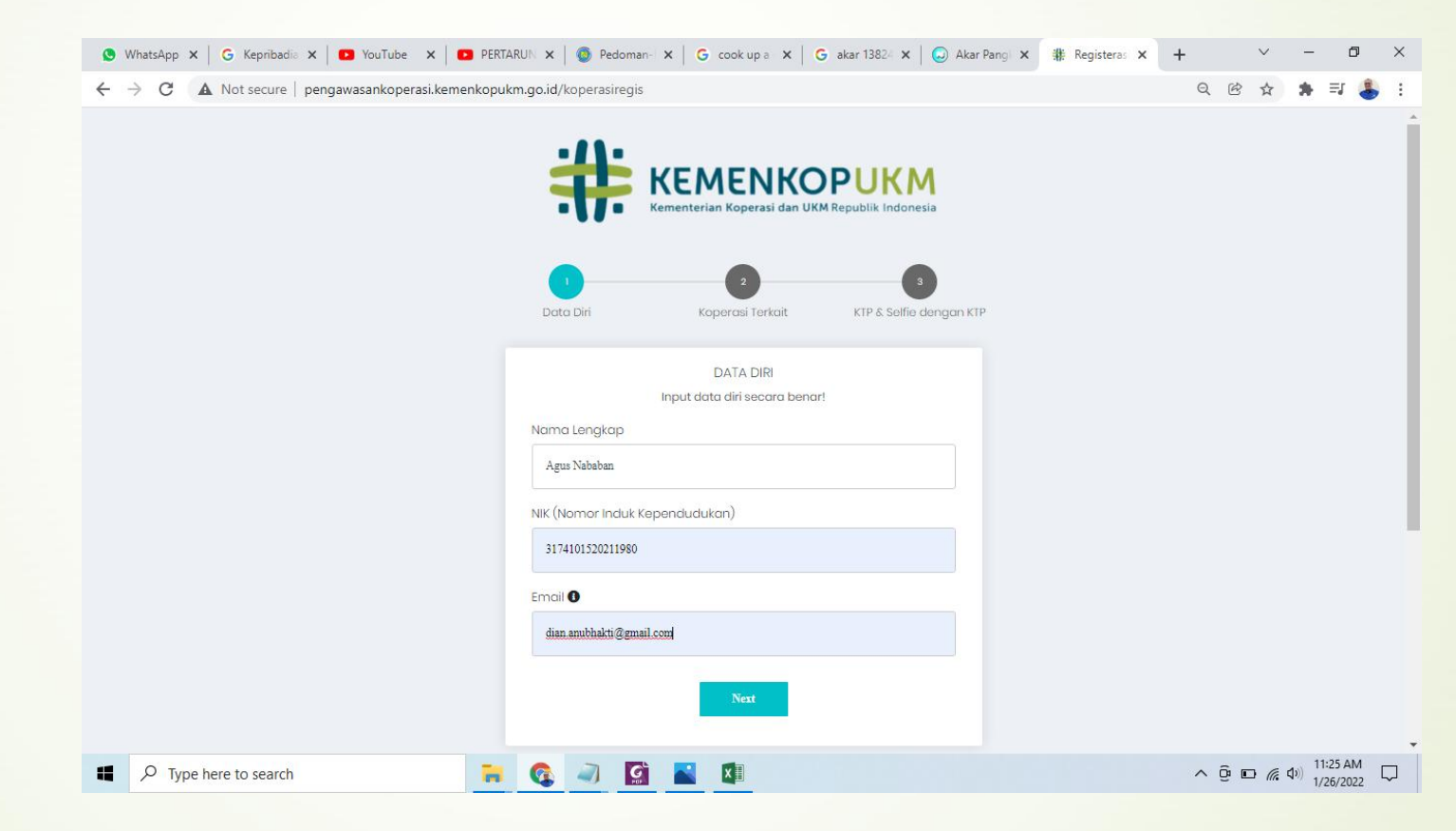

Isikan NIK (Nomor Induk Koperasi) dan Upload Dokumen Pendirian Koperasi, kemudian klik Next

# Upload

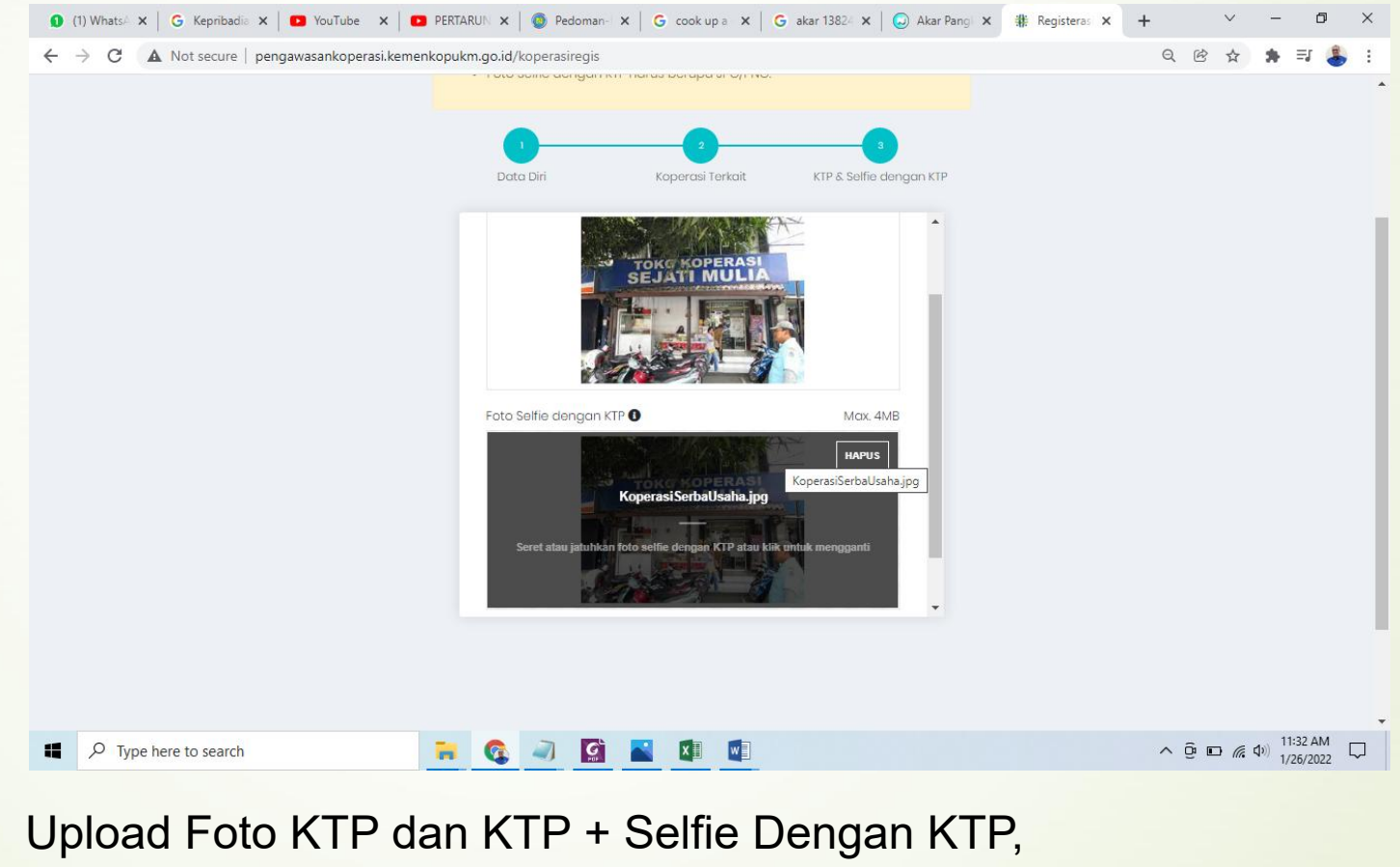

kemudian klik Submit

## Email dan Verifikasi

Bapak/Ibu akan menerima email telah melakukan pendaftaran koperasi

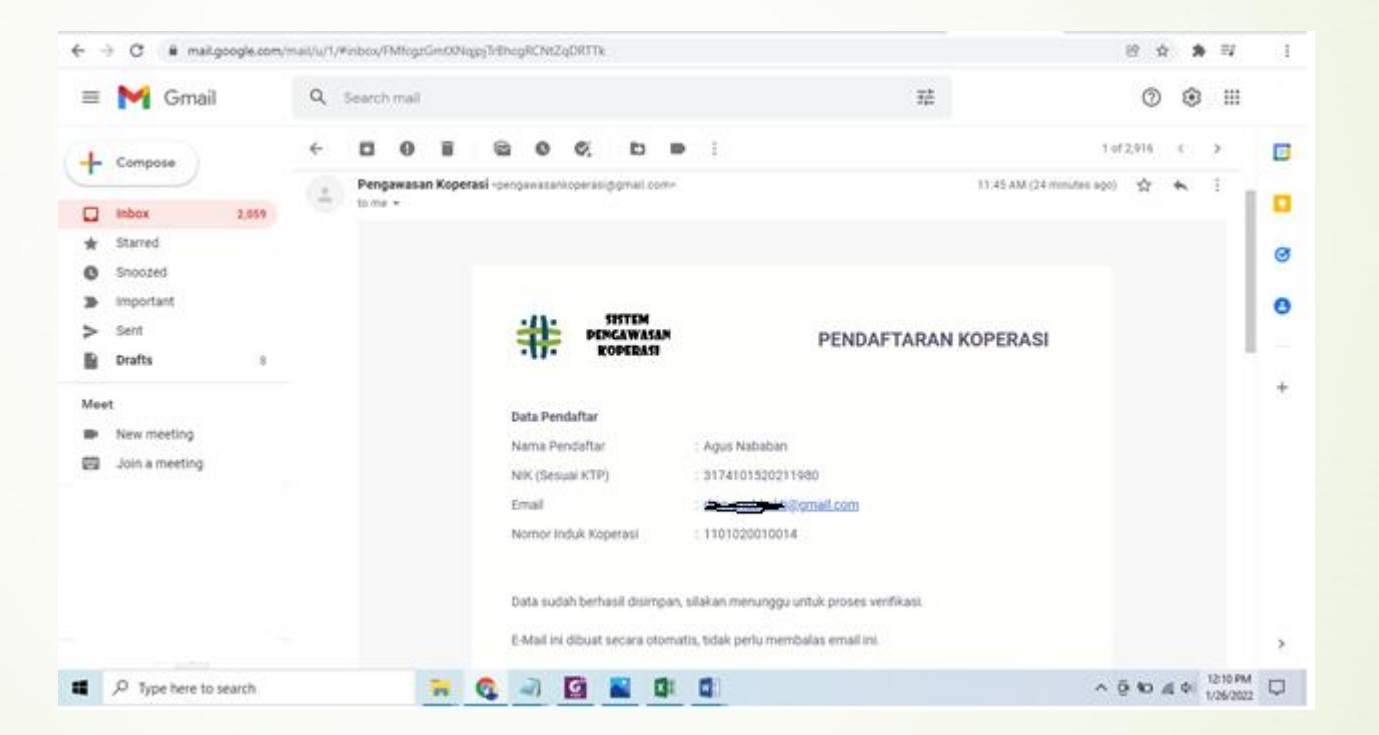

Admin Pengawasan Koperasi akan melakukan Verifikasi terkait kelengkapan & Keabsahan data. Jika data sudah lengkap dan sesuai maka password akan diterima melalui email

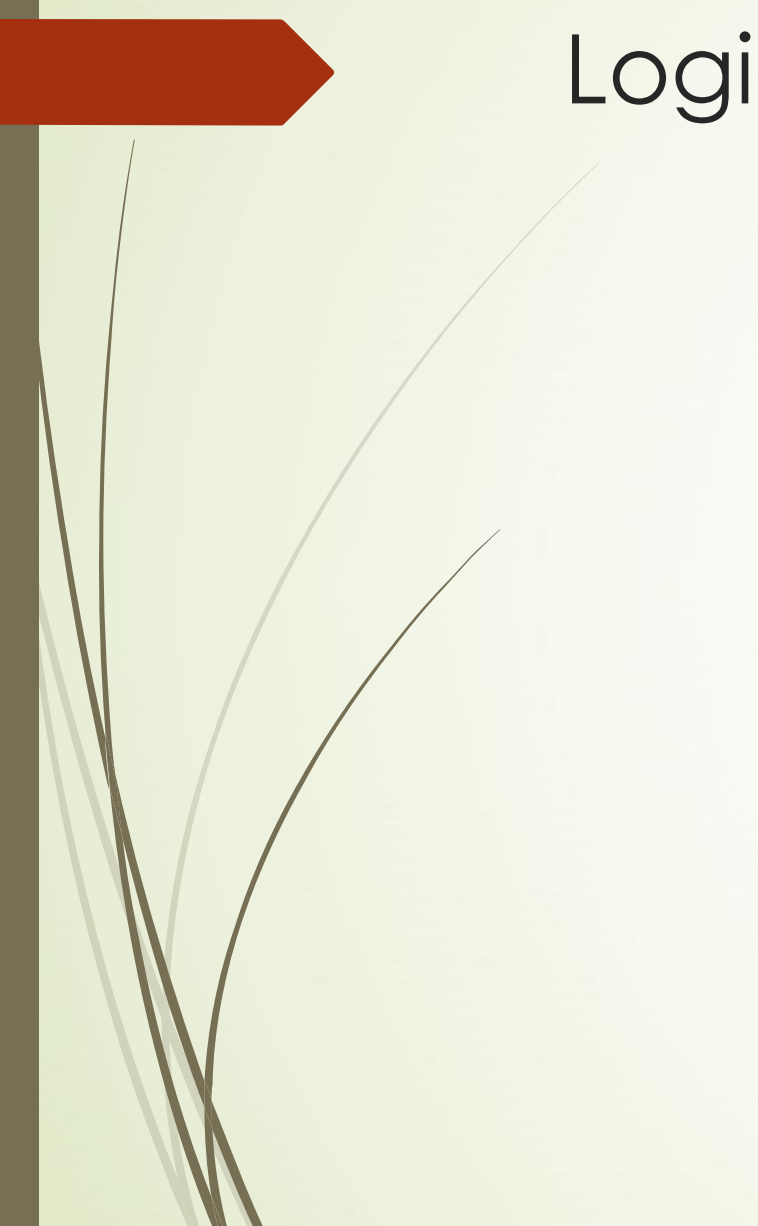

## Login Koperasi

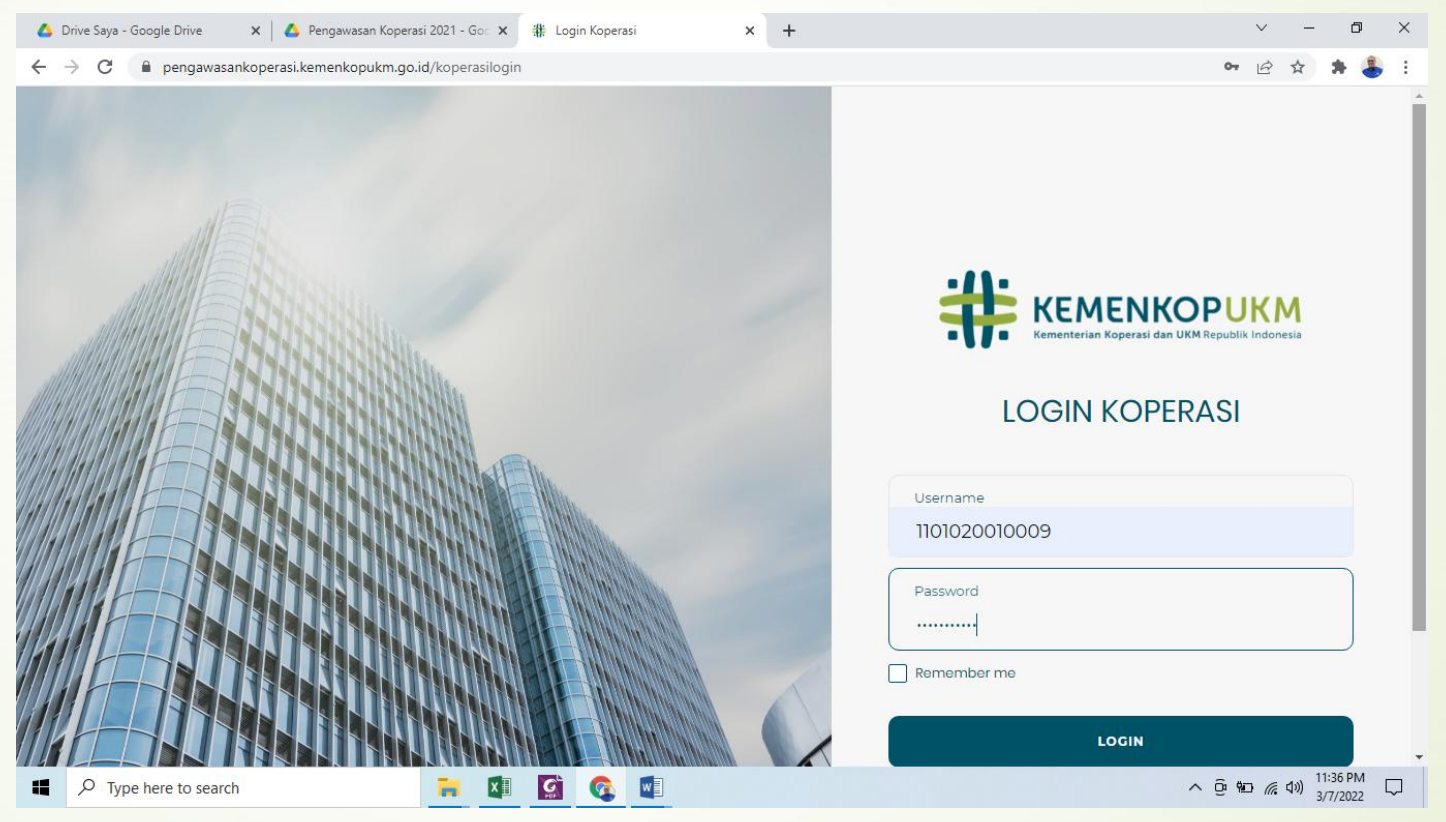

 Untuk Proses Login, silahkan isikan NIK (Nomor Induk Koperasi), password kemudian Klik "LOGIN"

#### Halaman Utama

| 🝐 Drive Saya - Google Drive      | 🗙 📔 🝐 Pengawasan Koperasi 2021 - Goo 🗙 🛛 🌞 Pengawasan Koperasi | × +             |           | ~ - 0 ×                                          |
|----------------------------------|----------------------------------------------------------------|-----------------|-----------|--------------------------------------------------|
| ← → C 🔒 pengawasan               | koperasi.kemenkopukm.go.id/adm/dashboard                       |                 |           | 🕶 🖻 🚖 🛔 🌡 :                                      |
| SISTEM<br>PENGAWASAN<br>KOPERASI | =                                                              |                 | 🖞 🔡 🚨 Kor | perasi Pegawai Negeri Koraris 👻                  |
| & Koperasi Pegawai >             | Dashboard                                                      |                 |           | Home > Dashboard                                 |
| Dashboard                        | Dashboard                                                      |                 |           |                                                  |
| 📕 Data Diri Koperasi 🛛 >         |                                                                | Total Pengaduan |           |                                                  |
| Self Assesment                   |                                                                |                 |           | 0                                                |
| 🗐 Laporan Keragaan               | e                                                              |                 |           |                                                  |
| E Laporan Keuangan               |                                                                |                 |           |                                                  |
| Laporan Periodik<br>Koperasi     |                                                                |                 |           |                                                  |
| 🕜 Pemberitahuan<br>Sanksi        |                                                                |                 |           |                                                  |
|                                  | © 2021 - Sistem Pengawasan Koperasi                            |                 |           |                                                  |
| Type here to search              | 📑 🚺 😭 💽                                                        |                 |           | ^ @ ₩ <b>□ // ( 4</b> )) <sup>11:40 PM</sup> □ □ |

Setelah melakukan Login, maka akan muncul halaman utama/homepage.
 Pada halamn utama terdapat dashboard yang berisi Total Pengaduan yang dilakukan oleh anggota Koperasi.

# Terimakasih